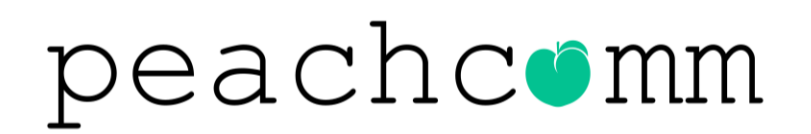

Last modified 11.15.19

CISCO Powered

©2019 Peachtree Communications, Inc.. All rights reserved. PeachComm and the PeachComm family of marks and logos are trademarks of Peachtree Communications, Inc.

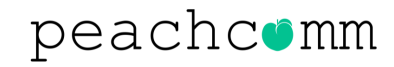

- A single username and password is used for the **My Phone Next** and the **UC-One Communicator** application.
- If you forget your password, you must use My Phone Next <u>https://voip.peachcomm.com/myphonenext/</u> to reset the code otherwise you are not allowed to log into the UC-One Communicator application.
- In addition to our step-by-step user guide, Cisco's BroadSoft Support Center has a User Guide available at <u>https://supportcenter.broadsoft.com/resetting\_password/</u>.

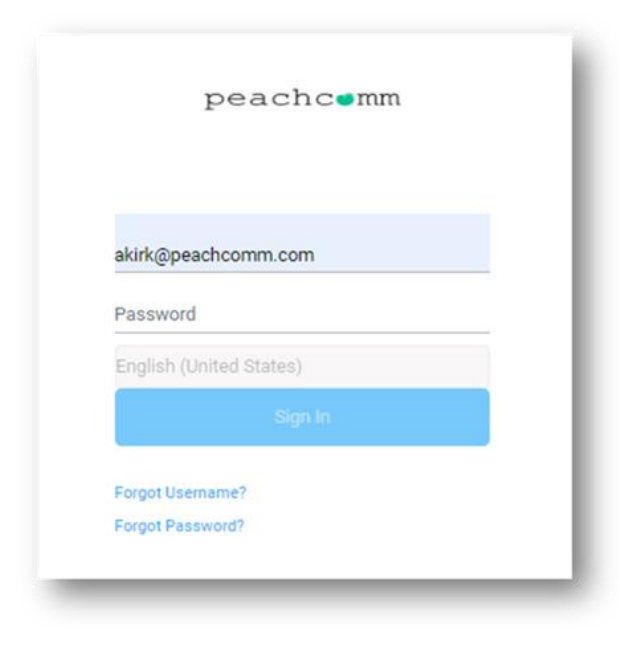

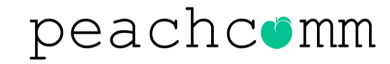

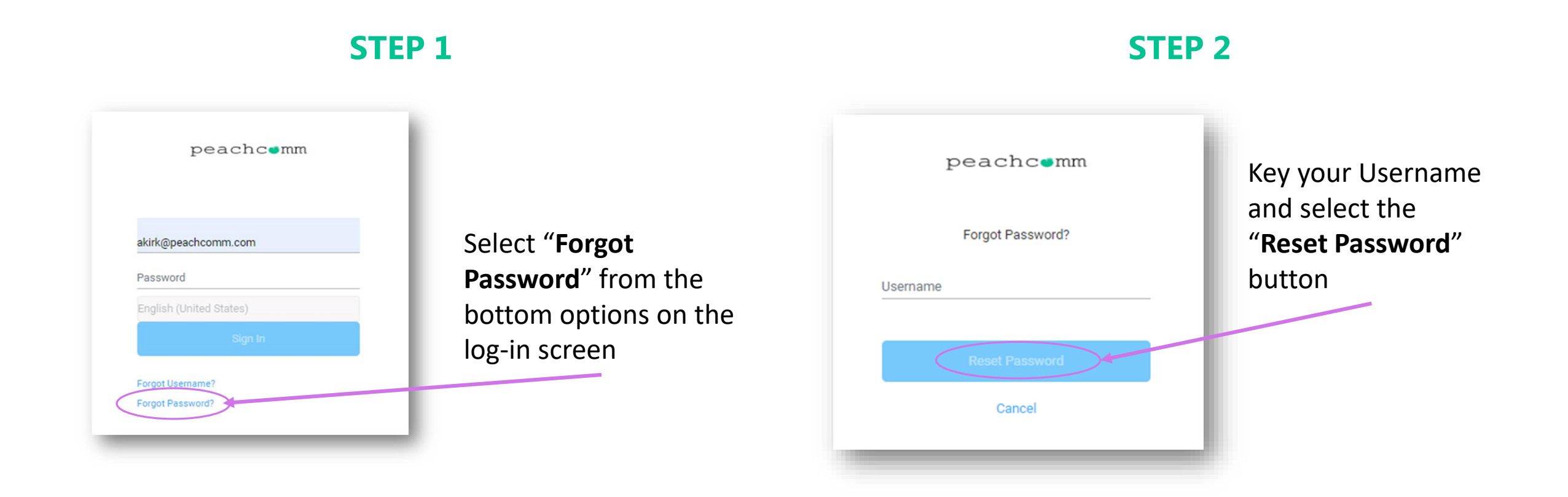

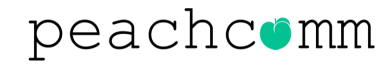

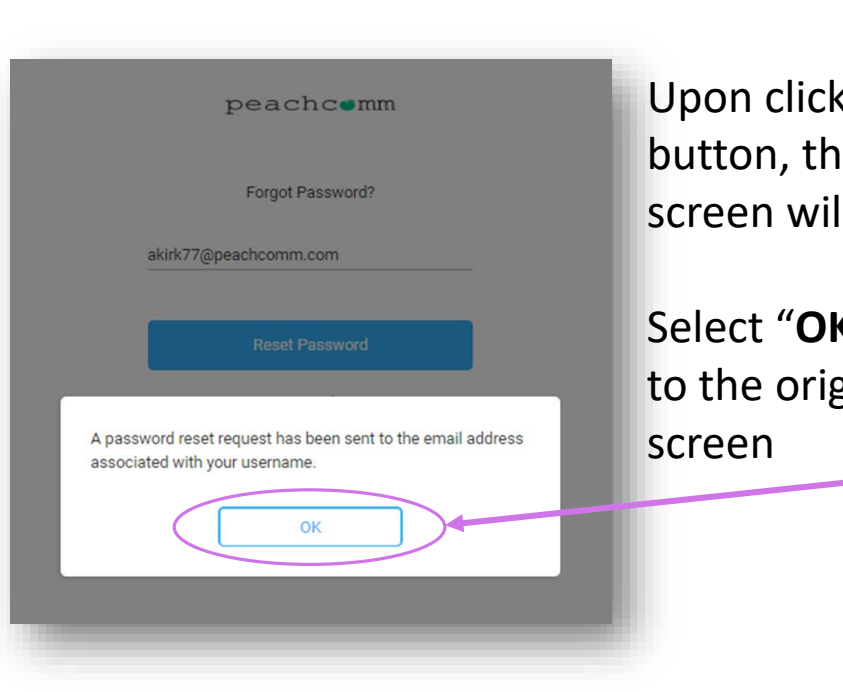

**STEP 3** 

Upon clicking the button, the following screen will appear

Select "**OK**" to return to the original log-in screen CloudPbx - Your MyPhone password has been reset.

no-reply@peachcomm.com <no-reply@peachcomm.com>
1:20 PM
To: akirk@peachcomm.com

```
peachcomm
```

Please DO NOT REPLY to this message, this is an automated message. Replies to this email address are not read.

If you have any questions or require further assistance, please contact us by visiting the Support page on our web site, https://www.peachcomm.com/contact/

Dear Allison Kirk,

Click here to login to <u>My Phone</u> or copy and paste te following URL into your browser: http://yoip.geachcomm.com/MyPhone

Thank you for your business

Password: 2c2=4F mHbYo

CloudPbx \* Customer Service

\*CloudPbx is a registered trademark of PeachComm

#### **STEP 4**

PeachComm Support will automatically send an email like this one which contains a temporary password. Use this to gain access to the **My Phone Next**.

My Phone Next: <u>https://voip.peachcomm.co</u> m/myphonenext/

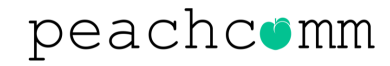

#### **STEP 5**

Once you submit the temporary password, a new screen will appear with fields to enter and confirm a new password.

Use your mouse to click between the Initial Password line and the Confirmation Password line. Do not use the Tab key to move between fields.

| peachcomm                                 |          |                  |   |  |  |
|-------------------------------------------|----------|------------------|---|--|--|
|                                           |          |                  |   |  |  |
| You are required to change your password. |          |                  |   |  |  |
| New password                              | •••••    |                  | 0 |  |  |
|                                           |          |                  |   |  |  |
| Confirm new password                      |          |                  |   |  |  |
|                                           |          |                  |   |  |  |
|                                           | Connect  | Charges Decouver |   |  |  |
|                                           | Cancel   | Change Password  |   |  |  |
|                                           |          |                  |   |  |  |
|                                           |          |                  |   |  |  |
|                                           |          |                  |   |  |  |
| Polgot Pa                                 | issword: |                  |   |  |  |

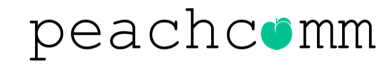

#### **STEP 6**

Passwords will not be accepted unless they meet the requirements noted below. Keep your password documented in a safe, secure place.

| New password        | Password Requirements                             | < ≽ |
|---------------------|---------------------------------------------------|-----|
|                     | Must be:                                          |     |
| Confirm new passwor | <ul> <li>At least 10 characters long.</li> </ul>  |     |
|                     | <ul> <li>No longer than 20 characters.</li> </ul> |     |
|                     | Must have:                                        |     |
| C I                 | <ul> <li>1 uppercase letter.</li> </ul>           |     |
|                     | <ul> <li>1 lowercase letter.</li> </ul>           | a   |
|                     | <ul> <li>1 number.</li> </ul>                     |     |
|                     | <ul> <li>1 special character from</li> </ul>      |     |
|                     | () `~!@#\$%^&*-+= {}[]:;"'<>,.?/.                 |     |
| Forgot              | Must not contain:                                 |     |
| Forgot              | <ul> <li>Your username.</li> </ul>                |     |

**IMPORTANT:** If you are the Phone System Administrator and use Chrome as your primary search engine, we recommend not using the Google Account Password Manager that pops up to save your codes. This is due to both portals having the same primary URL which is what Password Manager captures. When you change one, the Password Manager tries to use it for both sites. Since both applications have unique passwords, it causes a conflict.

| Username | akirk@peachcomm.co | m •       |  |
|----------|--------------------|-----------|--|
| Password | •••••              | • 0       |  |
|          | Update password    | No thanks |  |

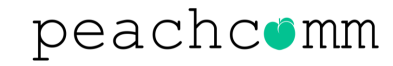

#### **STEP 7**

Once the new password is accepted by the system, you will be redirected and automatically logged into the **My Phone Next** portal.

| Q.O Voicemail        | You have <b>no new messages.</b> |
|----------------------|----------------------------------|
| Call History         | Voicemail Settings               |
| ද්ට්රා Call Settings |                                  |
| Directory            |                                  |
| My Apps              |                                  |

#### **STEP 8**

The same password will need to used to log into the **UC-One Communicator** applications on both your desktop and mobile devices.

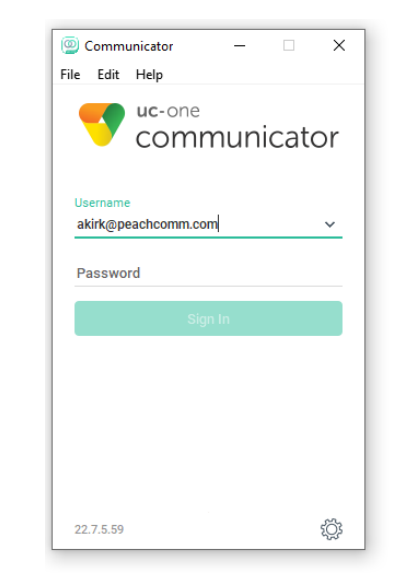

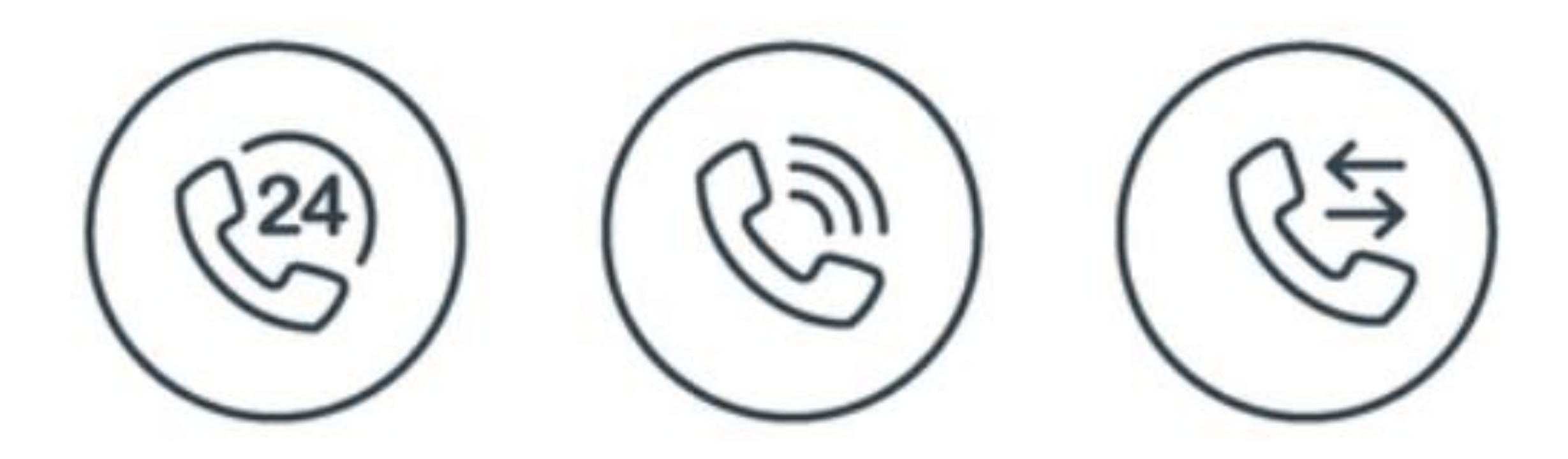

#### For Additional Support Email support@peachcomm.com OR Call us at 877-953-8741